## สาเหตุและการแก้ไข กรณีเรียกรายงานส่งราชการ แล้วพบว่ารายงานไม่แสดงที่อยู่บริษัท

กรณีที่มีการพิมพ์รายงานเพื่อส่งราชการ เช่น ใบ ภงค.1, ใบ ภงค.1 ก. หรือ สปส.1-10 แล้วพบว่าใบปะหน้าของรายงาน ไม่แสดงที่อยู่ของบริษัทหรือแสดงที่อยู่ไม่ถูกต้อง เกิดจากสาเหตุอะไรและจะต้องแก้ไขอย่างไรบ้าง

<u>สาเหตุ</u> : เนื่องด้วยในการส่งรายงานราชการจะต้องแสดงที่อยู่ของบริษัทด้วย ซึ่งตามปกติหากท่านมี 1 สาขา หรือ มี หลายสาขาแต่ส่งข้อมูลแบบรวมสาขา ก็จะแสดงที่อยู่ตามสำนักงานใหญ่

แต่หากกรณีมีหลายสาขาและต้องการส่งรายงานแยกตามสาขา โดยต้องการให้ที่อยู่ในรายงานแสดงแยกกันตามสาขา โปรแกรมก็จะมีให้เลือกว่าต้องการพิมพ์รายงานแสดงที่อยู่ตามสำนักงานใหญ่หรือไม่ ซึ่งท่านสามารถเลือกได้ตามต้องการ

ดังนั้น หากท่านทำการเรียกรายงาน ใบ ภงค.1, ใบ ภงค.1 ก. หรือ สปส.1-10 แล้วพบว่ารายงานไม่แสดงที่อยู่ หรือ แสดง ที่อยู่ไม่ถูกต้อง แนะนำให้ทำการตรวจสอบการตั้งก่าที่อยู่ และ ตรวจสอบการตั้งก่าตอนที่เรียกรายงานเพิ่มเติมอีกกรั้ง

- <u>การตั้งค่าแสดงที่อยู่ของบริษัท</u> : จะมีการตั้งค่าที่อยู่ได้ 2 หน้าจอ ดังนี้
  - 1.1 หน้าจอกำหนดชื่อกิจการ : เป็นการตั้งก่าที่อยู่หลักของบริษัท แนะนำให้ท่านทำการตั้งก่าโดยระบุที่อยู่ตามสำนักงาน ใหญ่ก่อน มีขั้นตอน ดังนี้
    - ไปที่หน้าจอ เลือกฐานข้อมูล -> เลือก เมนูเครื่องมือ -> เลือก กำหนดชื่อกิจการ -> ทำการกำหนดที่อยู่ของ สำนักงานใหญ่ให้ถูกต้อง

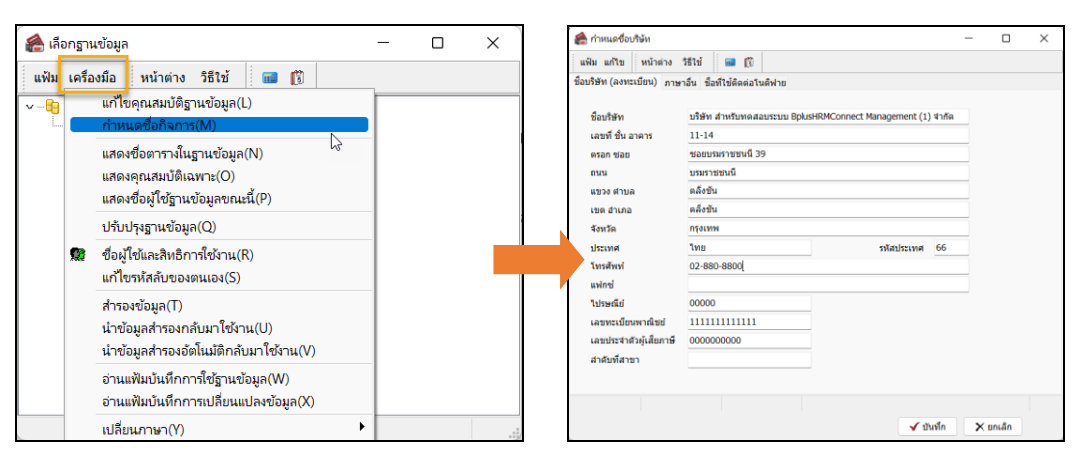

- 1.2 หน้าจอการตั้งค่าที่อยู่สาขา : กรณีบริษัทส่งรายงานราชการแยกตามสาขา ดังนั้น ที่อยู่ในรายงานจะต้องแสดงแยกตาม สาขาที่ต้องการ โดยแนะนำให้ทำการระบุที่อยู่ของสาขาเพิ่ม ดังนี้
  - ไปที่หน้าจอ การตั้งค่า -> เลือก ระบบเงินเดือน
     -> เลือก สาขา -> เลือก ชื่อสาขาที่ต้องการ (หรือดับเบิ้ลกลิก)

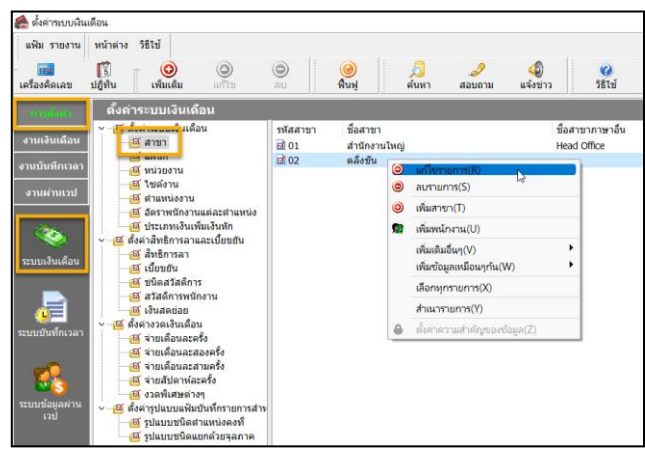

จะแสดงหน้าจอการตั้งก่าสาขา -> ทำการ ระบุที่อยู่ของสาขาได้

| พัลสาขา 02 อริษัทน<br>ชื่อสาขา อส์รยิน<br>ชื่อสาขาการอื่น<br>ที่อยู่ 11-14 ซอยายการของนี้ 39 ตรมมาทศารยานนี้ อริษัทน<br>พัฒนู 11-14 ซอยายการของนี้ 39 ตรมมาทศารยานนี้ อริษัทส่งที่เลี้ยวนแหล่งที่เลี้ยวแหลงที่เลก<br>องส์จูล 0.0000000<br>กรุณพพร<br>11379468 101270<br>มีวิธีก็สร้าย เธละด์รยิน อองได้รูป<br>กรุณพรร<br>11379468 101270<br>มีวิธีก็สร้าย 101270<br>มีวิธีก็สร้าย 101270<br>มีวิธีก็สร้าย 1000 สุษย์ชีวีละ4 0.00<br>สายันที่สาขาจมาที่อน่ะการแล 000 สุษย์ชีวีละ5 0.00                                                                                                    | ชื่อสาขา                     |                              |                   |                        |                   |                          |               |           |  |
|----------------------------------------------------------------------------------------------------|------------------------------|------------------------------|-------------------|------------------------|-------------------|--------------------------|---------------|-----------|--|
| ร้องกรากาษาฉัน<br>พื่อยู่ 11-14 ขอยามหราชอาเนี 39 ตมนบาทราชอาเนี<br>พื่อยู่ 11-14 ขอยามหราชอาเนี 39 ตมนบาทราชอาเนี<br>นรางครั้งชิ่น แรกด้รชิ่น<br>กรุงเทพา<br>ไปราชเสมี 10170<br>มันรถิงส์กราชา<br>สำนักประกินส์รอบริกินครอบ<br>สำนักประกินส์รอบริกินครอบ<br>สำนักประกินส์รอบริกินครอบ<br>สำนักประกินส์รอบริกินครอบ<br>สำนักประกินส์รอบริกินครอบ<br>สำนักประกินส์รอบริกินครอบ<br>สำนักประกินส์รอบริกินครอบ<br>สำนักประกินส์รอบริกินครอบ<br>สำนักประกินส์รอบริกินครอบ<br>สำนักประกินส์รอบริกินครอบ<br>สำนักประกินส์รอบริกินครอบ<br>สำนักประกินส์รอบริกินครอบ<br>สำนักประกินส์รอบริกินครอบ<br>สำนักประกินส์รอบริกินครอบริกินครอบริกานครอบริกินครอบริกินครอบริกินครอบริกานครอบริกินครอบริกานครอบริกานครอบริก                                                                   | รหัสส                        | าขา                          |                   | 02                     | สงเ               | ซ้งาน 🖂                  |               |           |  |
| รื่อสาราภาษาลืม<br>พื่อยู่ 11-14 รอยบาตราชราณี 39 คระบบาตราชราณี<br>นรรงคล์งชั่น เรลงคล์งชั่น<br>กระบบางสงคร์ชั่น เรลงคล์งชั่น<br>เป็นร้ายส่ง 10170<br>มันรับส์เล้าคน<br>สายนาตราชองสรรงค์รายใจระบบ<br>มันรับส์เล้าคม<br>สายนาตราชองสรรงค์รายใจระบบ<br>มันรูสะรับส์ชั่วคางๆ<br>สายนที่สาราของสน์ส.ระเด็จของ<br>สายนที่สาราของสน์ส.ระเด็จของ<br>สายนที่สาราของสน์ส.ระเด็จของ<br>สายนที่สาราของสน์ส.ระเด็จของ<br>สายนที่สาราของสน์ส.ระเด็จของ<br>สายนที่สาราของสน์ส.ระเด็จของ<br>สายนที่สาราของสน์ส.ระเด็จของ<br>สายนที่สาราของสน์ส.ระเด็จของ<br>สายนที่สาราของสน์ส.ระเด็จของ<br>สายนที่สาราของสน์ส.ระเด็จของ<br>สายนที่สาราจางสาสันส.ระเด็จของ<br>สายนที่สาราจางสาสันส.ระเด็จของ<br>สายนที่สาราจางสารีสุล.ระเด็จของ<br>สายนที่สาราจางสารีสุล.ระเด็จของ<br>สายนที่สาราจางสารีสุล.ระเด็จของ<br>สายนที่สาราจางสารีสุล.ระเด็จของ<br>สายนที่สาราจางสารีสุล.ระเด็จของ<br>สายนที่สาราจางสารีสุล.ระเด็จของ<br>สายนที่สาราจางสารีสุล.ระเด็จของ<br>สายนที่สาราจางสารีสุล.ระเด็จของ<br>สายนที่สาราจางสารีสุล.ระเด็จของ<br>สายนที่สาราจางสารีสุล.ระเด็จของ<br>สายนที่สาราจางสารีสุล.ระเด็จของ<br>สายนที่สาราจางสารีสุล.ระเด็จของ<br>สายนที่สาราจางสารีสุล.ระเด็จของ<br>สายนที่สาราจางสารีสุน.ระเด็จของ<br>สายนที่สาราจางสารีสุล.ระเด็จของ<br>สายนที่สาราจางสารีสุล.ระเด็จของ<br>สายนที่สาราจางสารีสุน.ระเด็จของ<br>สายนที่สาราจางสารีสุล.ระเด็จของ<br>สายนที่สาราจางสารีสุล.ระเด็จของ<br>สายนที่สาราจางสารีสุน.ระเดอจาง<br>สายนที่สาราจางสารีสุน.ระเดจาง<br>สายนที่สาราจางสารีสุน.ระเดจาง<br>สายนที่สาราจางสารีสุน.ระเดจาง<br>สายนที่สาราจางสารีสุน.ระเดจาง<br>สายนที่สาราจางสารีสุน.ระเดจาง<br>สายนที่สาราจางสารีสุน.ระเดจาง<br>สายนที่สาราจางสารีสุน.ระเดจาง<br>สายนที่สาราจางสารีสุน.ระเดจาง<br>สายนที่สาราจางสารีสุน.ระเดจาง<br>สายนที่สาราจางสารีสุนที่สาราจางสารีสุน.ระเดจาง<br>สายนที่สาราจางสารีสุน.ระเดจาง<br>สายนที่สาราจางสารีสาราจางสาราจางสารีสุนที่สาราจางสาราจาง | ชื่อสาขา ค                   |                              |                   | ดลึ่งขัน               |                   |                          |               |           |  |
| พื้อยู่ มามารถดังรับ เรลงค์งรับ เรลงค์จรับ เรลงค์งรับ เรลงค์จรับ เรลงค์งรับ เรลงค์จรับ เรลงค์จรับ เรลงค์จรับ เรลงค์งรับ เรลงค์งรับ เรลงค์งรับ เรลงค์จรับ เรลงค์จร้าง 1000 เรลงที่จร้าง 1000                                                                                                    | ชื่อสา                       | ขาภาษา                       | อ็น               |                        |                   |                          |               |           |  |
| ท่อยู่         11-14 ขอยาทสาขอาหไ 39 กรมบทสาขอาหไ         อะสัจล         0.0000000           แขระคลร์สรัน เชลดล์สรัน         อะสัจล         0.0000000           กรุงเทพา         อะสัจล         0.0000000           นับระคมไป         10170         อะสัจล         0.0000000           มันระกมส์งคม         10170         อะสัจล         0.0000000           มันระกมส์งคม         10170         อะสัจล         0.0000000           ส่าสนะกับส่วนที่ระกมส์งคมส์รับคระอบ         00         ส่วนนี้นรีรักะ1         0.00         ส่วนนี้ชีวิตะ5         0.00           ส่าสนะก็สาขามอลอมส์งร.บดิยนอบ         00         ส่วนนี้ชีวิตะ5         0.00         ส่วนนี้ชีวิตะ5         0.00           ส่าสนะก็สาขามามลอมส์งร.บดิยนอบ         00         ส่วนนี้ชีวิตะ5         0.00         ส่วนนี้ชีวิตะ5         0.00                                                                                                    | ทีอยู่                       |                              |                   |                        |                   | สาแหน่งที่ตั้งบนแผนที่โล | an            |           |  |
| แขวงคลังชิน เขตคลังชิน         ตองรัฐล         0.000000           กระเทพร         ระธะห่างและที่แอเทรีย         0.000000           ใประกิดสังคม         10170         ระธะห่างและที่แอเทรีย         0.0000000           ประกิดสังคม         10170         ระธะห่างและที่แอเทรีย         0.0000000           ประกิดสังคม         10170         ส่วนขึ้งริงคม         0.000         0.0000000           ส่วนที่ประกิดส่งคม         00         ส่วนขึ้งริงค.1         0.000         ส่วนขึ้งริงค.5         0.000           ส่วนที่ประการแส่งคมสำนานสามารงส่งส่งการเลง         00         ส่วนขึ้งริงค.2         0.000         ส่วนขึ้งริงค.5         0.000           ส่วนที่ประการงารงารงารงารงารงารงารงารงารงารงารงารงา                                                                                                    | ที่อย่                       |                              | 11-14 ช่อยบรมราช  | เช่นนี้ 39 ถนนบรมราชชน | นี                | ละติจูด                  | 0.0000000     |           |  |
|                                                                                                    | 110g<br>112                  |                              | แขวงตลิ่งขัน เขตต | ลึงขัน                 |                   | ลองจิจุด                 |               | 0.0000000 |  |
| 1ประศัมธ์ 10170<br>ประกับสังคม ข้อมูลสัชนิธีวัดคางๆ<br>สำนักประกับสังคมที่ริบติตขอบ 00 สำขนิธีวัด+1 0.00 สำขนิธีวัด+4 0.00<br>สำคับที่สาขาของสนัส.รับติตขอบ 00 สำขนิธีวัด+2 0.00 สำขนิธีวัด+5 0.00<br>สำขับที่สาขาจนท์สืบส.กำหนด 000000 สำขนิธีวัด+3 0.00 สำขนิธีวัด+6 0.00                                                                                                    |                              |                              | กรุงเทพฯ          |                        |                   | ระยะห่างเมตรที่ยอมรับ    |               | 0.0000000 |  |
| ประกับสังคม ข้อมูลส่ชนียีวิตคางๆ<br>สำนักประกับสังคมที่ใบเดือขอบ 00 ตัชนียีวิตคางๆ<br>สำนักประกับสังคมที่ใบเดือขอบ 00 ตัชนียีวิต-4 0.00<br>สำนับที่สาขาของสมัล.กับติดขอบ 00<br>สำนับที่สาขาคมพี่สมุ่ง.กำหนด 000000 ตัชนียีวิต-3 0.00 ตัชนีชีวิต-6 0.00                                                                                                    | ไปรษ                         | กไข่                         | 10170             |                        |                   |                          |               |           |  |
| สานักประกันสังคมที่ในติดขอม 00 ตัชบิธีวีล-1 0.00 สวยบิธีวิล-4 0.00<br>สาสบที่สาขาของสมัส.ริมติดขอม 00 สวยบิธีวิล-2 0.00 สวยบิธีวิล-5 0.00<br>สาสบที่สาขาจนที่สมัส.ภาพนด 000000 สวยบิธีวิล-3 0.00 สวยบิธีวิล-6 0.00                                                                                                    | ประกันสัง                    | คม                           |                   |                        | ข้อมูลดัชนีซีวัดด | ้างๆ                     |               |           |  |
| สาสัมพ์สาขาของสมัล.สัมดิตขอย 00 ส่วยใช้วิท-2 0.00 ส่วยใช้วิท-5 0.00<br>สาสัมพ์สาขาจนท์สมัล.สาหานด 000000 ส่วยใช้วิท-3 0.00 ส่วยใช้วิท-6 0.00                                                                                                    | สำนักประกันสังคมที่รับผิดชอบ |                              |                   | 00                     | ดัชนีชีวัด-1      | 0.00                     | ดัชนีชีวัด-4  | 0.00      |  |
| สำคับที่สาขาดามที่สปส.กำหนด 000000 ดับนี้ขึ้รด-3 0.00 ดับนี้ขึ้รด-6 0.00                                                                                                    | สาดับ                        | สาดับที่สาขาของสปส.รับผิดชอบ |                   | 00                     | ดัชนีขึ้วัด-2     | 0.00                     | ดัชนีขึ้วัด-5 | 0.00      |  |
|                                                                                                    | สำดับ                        | ที่สาขาง                     | เามทีสปส.กำหนด    | 000000                 | ดับนี้ขี้วัด-3    | 0.00                     | ดัชนีชีวัด-6  | 0.00      |  |

## 2. <u>การเรียกรายงาน</u>

- 2.1 กรณีเรียกรายงานเพื่อส่งข้อมูลรวมสาขา : ในการเรียกรายงาน โปรแกรมจะมีให้เลือกว่าต้องการให้แสดงที่อยู่ตาม สำนักงานใหญ่ หรือไม่ หากท่านต้องการจะให้แสดงที่อยู่ตามสำนักงานใหญ่ จะต้องเลือกดังนี้
  - เลือกหน้าจอ งานเงินเดือน -> เลือกเมนูข่อข เงินได้เงินหัก -> คลิก รายงาน-> คลิก รายงานส่งสรรพกร (ฉบับที่ 3 ลว. 11/1/2555) -> เลือก ใบ ภงด 1 หรือ ใบ ภงด 1 ก -> กำหนดช่วงวันที่ -> คลิก เริ่มพิมพ์

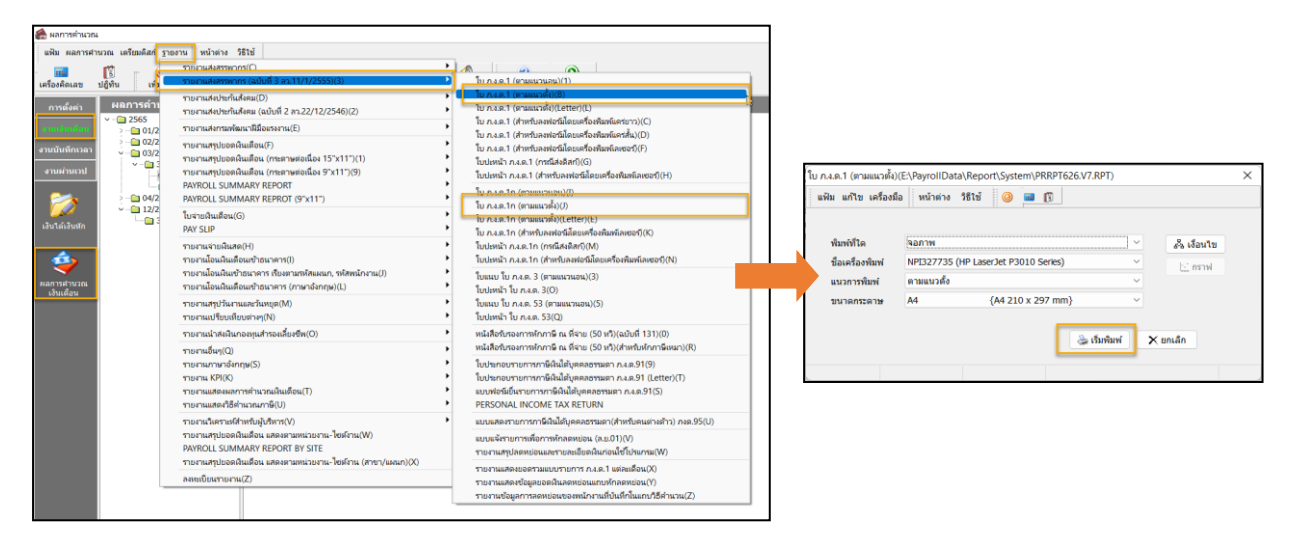

- เมื่อเรียกรายงานแล้ว หลังจากใส่วันที่จ่าย โปรแกรมจะแสดงหน้าจอ ปรับเปลี่ยนข้อความในรายงาน -> ให้ ตรวจสอบในหัวข้อ ต้องการแสดงที่อยู่ ตามสำนักงานใหญ่ โปรแกรมจะมีให้เลือก ดังนี้
  - พิมพ์ หมายถึง ด้องการให้รายงานแสดงที่อยู่ตามสำนักงานใหญ่ โดยนำข้อมูลมาจาก หน้าจอกำหนด ชื่อกิจการ ตามที่แนะนำข้อที่ 1.1
  - ไม่พิมพ์ หมายถึง ต้องการพิมพ์ที่อยู่ตามสาขา โดยจะอ้างอิงที่อยู่จากการตั้งค่าสาขา

| 🙈 ปรับเปลี่ยนข้อความในรายงาน       |                                 | - 🗆 X                                                                                                    |
|------------------------------------|---------------------------------|----------------------------------------------------------------------------------------------------|
| แฟ้ม แก้ไข หน้าต่าง วิธีใช้        |                                 |                                                                                                    |
| เครื่องคิดเลข ปฏิทิน เพิ่มเติม     | 🎯 🞯 🮯<br>ແດ້ໃນ ລບ <b>ທີ່ນ</b> ຟ | Д     Д     Д     д     д |
| ชื่อข้อความ                        | ข้อควา                          | มที่ต้องการ                                                                                                    |
| ต้องการแสดงที่อยู่ ตามสำนักงานใหญ่ | 💽 พิมพ์                         | 🔘 ไม่พื้มพ์                                                                                                    |
| สาขาที :                           | 0000                            |                                                                                                    |
| ชื่อ-สกุล ผู้จ่ายเงิน              | ()                              |                                                                                                    |
| ตำแหน่งผู้จ่ายเงิน                 |                                 |                                                                                                    |
| ต้องการพิมพ์พนักงานที่ไม่มีภาษี?   | 🗿 พิมพ์                         | 🔘 ไม่พิมพ์                                                                                                    |
| วันที่ยื่นรายการ                   | ยืนวันที่เดือน                  | พ.ศ                                                                                                    |
|                                    |                                 |                                                                                                    |
|                                    |                                 | 🗸 บันทึก 🗙 ยกเลิก                                                                                                    |
|                                    |                                 |                                                                                                    |

\*\*หากท่านมี 1 สาขา หรือ มีหลานสาขา แต่ต้องการ ส่งข้อมูลรวมทุกสาขา แนะนำให้เลือกเป็น **"พิมพ์"** เพื่อให้รายงานแสดงที่อยู่ตามสำนักงานใหญ่ (ตามที่ กำหนดในหน้าจอกำหนดชื่อกิจการ)\*\*

- 2.2 กรณีเรียกรายงานเพื่อส่งข้อมูลแบบแยกสาขา : หากบริษัทท่านมีมากกว่า 1 สาขา และ ต้องการส่งข้อมูลแบบแยกสาขา แนะนำให้ทำการเรียกรายงาน ตามขั้นตอนดังนี้
  - เลือกหน้าจอ งานเงินเดือน -> เลือกเมนูย่อย เงินได้เงินหัก -> คลิก รายงาน-> คลิก รายงานส่งสรรพกร (ฉบับที่ 3 ลว. 11/1/2555) -> เลือก ใบ ภงด 1 หรือ ใบ ภงด 1 ก -> กำหนดช่วงวันที่ -> คลิก เงื่อน ไข เพื่อเลือกเฉพาะสาขาที่ ต้องการก่อน

|                                                                                                    |                 |                                                                                                    |                                                                                                    |                                                                                                    | 🖀 เลือกข้อมูลที่ต้องการพิม                            | สพ์                            |                                                     | -          | - 🗆            | $\times$ |
|----------------------------------------------------------------------------------------------------|-----------------|----------------------------------------------------------------------------------------------------|----------------------------------------------------------------------------------------------------|----------------------------------------------------------------------------------------------------|-------------------------------------------------------|--------------------------------|-----------------------------------------------------|------------|----------------|----------|
|                                                                                                    |                 |                                                                                                    |                                                                                                    |                                                                                                    | แฟ้ม หน้าต่าง วิธีใช้                                 |                                |                                                     |            |                |          |
|                                                                                                    |                 |                                                                                                    |                                                                                                    |                                                                                                    | เตรื่องติดเอท ปกิพิน                                  |                                | <u>()</u><br>ଶିହ୍ୟ                                  | <b>a</b>   | <i>3</i>       | <b>2</b> |
| 🙈 มอการทำนวณ                                                                                                    |                 |                                                                                                    |                                                                                                    |                                                                                                    |                                                       |                                |                                                     |            |                |          |
| แห้น ผลการสานวณ                                                                                                    | เครียมดิสภ์ ราย | งาน หน้าต่าง วิ                                                                                                    | 1611                                                                                                    |                                                                                                    | v - 6                                                 |                                | เงื่อนไขที่เลือก                                    |            |                |          |
| เครื่องค์ดเลข ปฏิทีา                                                                                                    |                 | ากหารหลังสรรรณ<br>การการหลังสรรรณ                                                                                                    | m(C)<br>m (adufi 3 m.11/1/2555)(3)                                                                                                    |                                                                                                    | -เรี อายาสงกัด<br>อายาสงกัด<br>ราสอันๆ                |                                | ขึ้งหมด<br>ผั้งแต่รหัสถึงรหัส<br>ผูญหาราชัสพี่เตือก |            |                |          |
| สารหลังก่า<br>สารหนังเก็กเวลา<br>สารหนังเก็กเวลา<br>สารหนังเก็กเวลา<br>เป็นได้เอ้างสก<br>เป็นได้เอ้างสก<br>เป็นได้เอ้างสก | eit)            | runnabilediaeu())           runnabilediaeu())           runnabilediaeu()           runnabilediaeu() |                                                                                                    | Local Systems (1)     Local Systems (1)     Local Systems (1) | ☐ v diaru<br>v @ fufikanishukabu<br>L fufikanishukabu |                                |                                                     | Λ.D        |                | ปิด      |
|                                                                                                    |                 | รายงานนำลังดินก<br>รายงานอื่นๆ(Q)                                                                                                    | าองทุนสำรองเสี่ยงชีพ(O)                                                                                                    | <ul> <li>หนังสือกับรองการศึกษาษี คล พี่จาย (50 หรื)(ฉบับที่ 131)(0)</li> <li>หนังสือกับรองการศึกษาษี คล พี่จาย (50 หรื)(กำหรือศึกษาษีหนก)(R)</li> </ul>                                                                                                    | L                                                     |                                |                                                     |            |                | -4       |
|                                                                                                    |                 | รายงานภาษาอังก<br>รายงาน KPI(K)                                                                                                    | r(μ(S)                                                                                                    | <ul> <li>ใบประกอบรายการกาษีก็ผิได้บุตตออรรมดา ก.ศ.ด.91(9)</li> <li>ใบประกอบรายการกาษีก็ผิได้บุตตออรรมดา ก.ศ.ด.91 (Letter)(T)</li> </ul>                                                                                                    | ໃນ ກ.ง.ด.1 (ตามแนวตั้ง)                               | i(E:\PayrollData\Report\System | KPT626.V7.RPT)                                      |            |                | ×        |
|                                                                                                    |                 | ราษานแสดงวิธีค่                                                                                                    | ท่างกามกาษี(U)                                                                                                    | PERSONAL INCOME TAX RETURN                                                                                                    | แฟ้ม แก้ไข เครื่องมี                                  | la หน้าต่าง วิธีใช้ 🥝 🖬        |                                                     |            |                |          |
|                                                                                                    |                 | รายงานวิเคราะห์ส่<br>รายงานสรุปขอดมี<br>PAYROLL SUMN<br>รายงานสรุปขอดมี                                                                                                    | hหน้อและครรามหน่วยราย-ไขรคำแ(W)<br>ทมเด็จแ แลครรามหน่วยราย-ไขรคำแ(W)<br>MARY REPORT BY SITE<br>เป็นต้อน แลครรามหน่วยราย-ไขยร้าน (ศาชา/แอนก)(X) | <ul> <li>แบบและหาะการภาษีอื่นได้บุคลงสรรมอา(กำหรับคนต่างสำว) กระ.95(U)</li> <li>แบบเจ้ารายการเพื่อการทักละหย่อน (ค.ย.01)(V)</li> <li>รายงานสรุปจะหย่อและสรายสะเอียดเดิมก่อนใช้ไประกรณ(W)</li> </ul>                                                                                                    | พิมพ์ที่ได                                            | ้จอภาพ                         |                                                     |            | & เสือบไท      |          |
|                                                                                                    |                 | องทะเบียนรายงาน                                                                                                    | 4(Z)                                                                                                    | รายหารแสดแขอครามแบบรายการ ก.t.ค.1 แต่ดแต้อน(X)<br>รายหารแสดงข้อมูลขอดเงินออกข่อแแกบทักออกข่อน(Y)                                                                                                    | ชื่อเครื่องพิมพ์                                      | NPI327735 (HP LaserJet P301    | 0 Series)                                           | ~          | Li estad       |          |
|                                                                                                    |                 |                                                                                                    |                                                                                                    | รายงานข้ออูลการลดหย่อนของหนักงานที่บันทึกในแถบวิธีดำนวน(Z)                                                                                                    | แนวการพิมพ์                                           | ตามแนวตั้ง                     |                                                     | ~          | George Charles |          |
|                                                                                                    |                 |                                                                                                    | 11                                                                                                    |                                                                                                    | ขนาดกระดาษ                                            | A4 {A4 210 x                   | 297 mm}                                             | ∨<br>X uni | ลึก            |          |

เมื่อเรียกรายงานแล้ว แนะนำให้เลือกเป็น "ไม่พิมพ์" เพื่อให้รายงานแสดงที่อยู่ตามสาขาที่เลือก

| แฟ้ม แก้ไข หน้าต่าง วิธีใช้             |                        |                                                                  |
|-----------------------------------------|------------------------|------------------------------------------------------------------|
| 💼 🛐 💿<br>เครื่องคิดเลข ปฏิทิน เพิ่มเติม | 🧿 🔘 🥘<br>ແກ້ໄข ລນ ຟື້ນ | <ul> <li>มี 2</li> <li>เจ้นหา สอบถาม</li> <li>วิธีใช้</li> </ul> |
| ชื่อข้อความ                             |                        | ข้อความที่ต้องการ                                                |
| ข้องการแสดงที่อยู่ ตามสำนักงานใหญ่      | 🔾 พิมพ์                | 🔾 ไม่พืมพ์                                                       |
| สาขาที่:                                | 0000                   |                                                                  |
| ชื่อ-สกุล ผู้จ่ายเงิน                   | (                      | .)                                                               |
| สำแหน่งผู้จ่ายเงิน                      |                        |                                                                  |
| ล้องการพิมพ์พนักงานที่ไม่มีภาษี?        | 🔾 พิมพ์                | 🔘 ไม่พืมพ์                                                       |
| วันที่ยืนรายการ                         | ย็นวันที่เดือน         | พ.ศ.                                                             |
|                                         |                        | (vite Vinit                                                      |

## <u>หมายเหตุ</u> :

 แนะนำว่าทุกครั้งที่มีการเรียกรายงานส่งราชการ ให้ทำการตรวจสอบหน้าจอ ปรับเปลี่ยนข้อความในรายงานทุกครั้ง เพื่อ ความถูกต้องของการแสดงข้อมูล